| 📫 📲 🏂 Allieds/Print | xd/9 × + v                                    |                                                                                                    |                                                                                                    |                                                                                                    |     |   | - |   | × |
|---------------------|-----------------------------------------------|----------------------------------------------------------------------------------------------------|----------------------------------------------------------------------------------------------------|----------------------------------------------------------------------------------------------------|-----|---|---|---|---|
| < > 0 a [           | 2) Hipolyniaiteeraas<br>Dyfriffilig           | Maccolor<br>Statutes to a<br>Statute of the<br>Maccolor to a<br>Maccolor to a<br>Parallels Dasi<br>Bendert of the<br>Bendert of the<br>Bender | In<br>1015に22005で第114919 With<br>IN Windows 10, 6.1, 6, 7<br>Windows 10, 6.1, 6, 7, Vi<br>日本 3000 (Mittainen OS (Mittainen OS (Mittainen OS (Mittainen OS (Mittainen OS )<br>フェア業件 1 (S bytes RAM<br>2000031上のカワップマスス<br>2、2、2、2、0、2、4、4、47、1 | novma<br>and Vista<br>late and XP<br>p://www.parallels.com から入子できる<br> <br>プレイ 動作機成につきましてき、ソフトとノ<br>ペートで活動的で動作者で確定のト、ご覧入 | W & | 5 | 2 | ¢ | - |
|                     |                                               | さい                                                                                                    |                                                                                                    |                                                                                                    |     |   |   |   |   |
|                     | エンバー<br>一括ダウ<br>Embird2020                    | ド2020<br>ンロード<br>Touild10.43                                                                                                    | 32bit版<br>→<br>約167Mbytes<br>分つつーPEus<br>etWittentのます                                                                                                    | 32bitm-Embird2020<br>以下ジフトキー曲ダウンロード<br>エンバード、アイコナイザー<br>フォントエンジン、クロスステッチ合む                                               | ]   |   |   |   |   |
|                     | クロスステッチ<br>フォントエンジン<br>私上1つのブラグインソフトを向ま<br>れら | 64bit版<br>→<br><sup>約100Mbytes</sup><br><sup>タリンロードには</sup><br>50000-ドには                                                                                                    | 04bit版-Embird2020<br><u> 吹下ソフトを一番ダウンロード</u><br>エンバード、、アイコナイザー<br>フォントエンジン、クロスステッチSt                                                                                                    |                                                                                                    | •   |   |   |   |   |
|                     |                                               |                                                                                                    | 32bit版<br>→                                                                                                    |                                                                                                    | 1   |   |   |   |   |

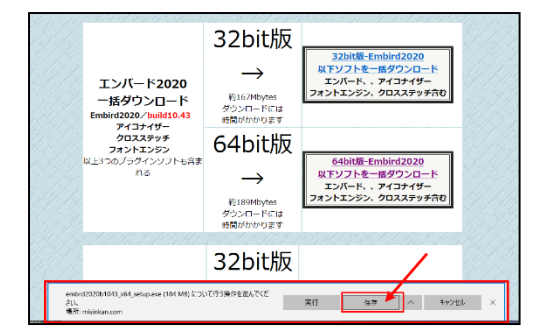

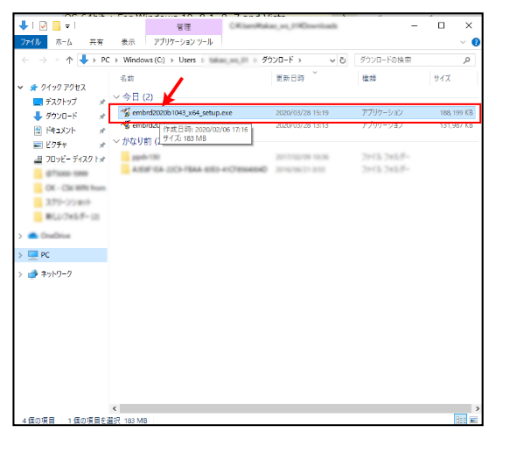

 WinZip Self-Extractor - embrd2020b1043\_x64\_setup.exe

 This program will install Embird 2020 Build 10 43 (64-bit)

 on your computer.

 Press SETUP button to proceed with installation.

 About

| Embird 2020 Build 10.43 (64-bit) Setup                                                                                                    | ×                     |  |  |  |
|----------------------------------------------------------------------------------------------------|-----------------------|--|--|--|
| This program will install Embird 2020 Build 10.43 (64-bit<br>Please read the following license agreement carefully.                                                                                                    | ) on your computer.   |  |  |  |
| SOFTWARE LICENSE AND LIMITED WARRANTY                                                                                                    | ^                     |  |  |  |
| This is an agreement between you, the end user, and BALARAD, s ro<br>By installing and/or using this Software, you are agreeing to become bound<br>by the terms of this agreement.                                                                                                    |                       |  |  |  |
| IF YOU DO NOT AGREE TO THE TERMS OF THIS AGREEMENT, DO NOT<br>USE THIS SOFTWARE. PROMPTLY REMOVE IT FROM YOUR COMPUTER.                                                                                                    |                       |  |  |  |
| This Software is protected by copyright laws and international treaties and may<br>only be used in accordance with the license terms.                                                                                                    |                       |  |  |  |
| Do not install or use the Software until you have read and accepted all of the<br>warnings and locense terms. Permission to use the Software is conditional upon<br>you agreeing to the locense terms. Installation or use of the Software by you will<br>be demand to be consistent and with a locense terms. Access terms will have to be<br>well as the software by the software by you will<br>be demand to be accessed terms of the software by you will<br>be demand to be accessed to be accessed to be acc |                       |  |  |  |
| Laccept the terms in the license agreement                                                                                                    |                       |  |  |  |
| O I do not accept the terms in the license agreement                                                                                                    |                       |  |  |  |
| Destination disk drive: C.*Program Files*EMBIRD64                                                                                                    |                       |  |  |  |
| Options ✓ Instal                                                                                                    | <b>×</b> <u>E</u> xit |  |  |  |

Balarad Japan / Embird2020

Windows10の例です

Balarad Japan (バララッドジャパン)のページから 32bit版又は64bit版の選択をして、クリック。

OSやソフトウエアのバージョンによって表示に差異があ りますのは、ご了承ください。

「保存」をクリック。保存策を選んで保存します。 例えば、Cドライブに、「Embird download」のフォルダ を事前に作成して、このフォルダに保存して戴くのも一 案です。

保存された「Embird2020・・・.exe」をダブルクリックして起動

「Setup」をクリック

「Install」をクリック

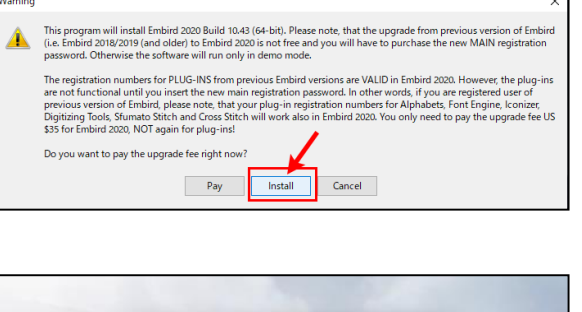

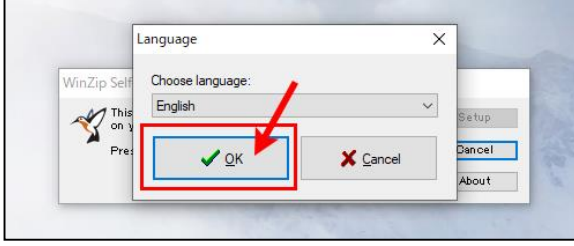

| nbira 2020 Bulla 10.43 (i                                                                                                    | 54-bit) Setup                                                                               | ×   |
|----------------------------------------------------------------------------------------------------|---------------------------------------------------------------------------------------------|-----|
| his program will instal<br>lease read the followi                                                                                                    | l Embird 2020 Build 10.43 (64-bit) on your computer.<br>ng license agreement carefully.     |     |
| SOFTWARE LICENSE AN                                                                                                    | ID LIMITED WARRANTY                                                                         | ^   |
| This is an agreement between the second second seco | een you, the end user, and BALARAD, s.r.o<br>nis Software, you are agreeing to become bound |     |
| ly the terms of this age Cor                                                                                                    | ıfim X                                                                                      |     |
| F YOU DO NOT AGR<br>JSE THIS SOFTWAF                                                                                                    | Previous version of Embird 2020 was found on this                                           |     |
| This Software is protect<br>only be used in accord                                                                                                    | You must uninstall the previous version before installing<br>new one.                       |     |
| Do not install or use th<br>warnings and license t<br>you agreeing to the lic                                                                                                    | Do you want to uninstall it now?                                                            |     |
| I accept the terms is the terms is the te    | Yes No                                                                                      | >   |
| I do not accept the term                                                                                                    | is in the license agreement                                                                 |     |
|                                                                                                    |                                                                                             |     |
| estination disk drive:                                                                                                    | C:¥Program Files¥EMBIRD64                                                                   | ~ Œ |
|                                                                                                    |                                                                                             |     |

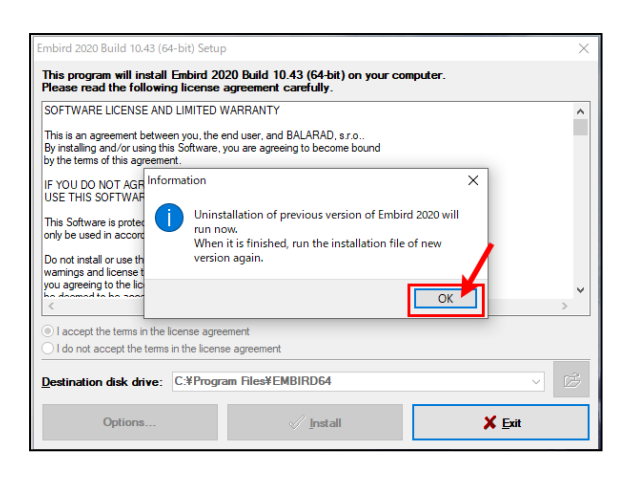

| Uninstall Embird 2017 Build 10.25                                                                                                    | ; (64-bit) X |  |  |  |
|----------------------------------------------------------------------------------------------------|--------------|--|--|--|
| This program will remove Embird 2017 Build 10.25 (64-bit) from your computer.<br>Press REMOVE button to proceed with uninstallation. |              |  |  |  |
| <u> </u>                                                                                                    | X Exit       |  |  |  |

Balarad Japan / Embird2020

「Install」をクリック

インストール言語について「English」を選択して 「OK」をクリック。

2020より古いバージョンが使用されておりますので、 もし、古いバージョンをアンインストール(削除)して、新 しいバージョンをインストーして良いかと聞いてきます。 「YES」をクリック。

古いバージョンのアンインスト-ル(削除)が開始され、 その後、新しいバージョンがインストールされます。 確認で「OK」をクリック。

古いバーションのアンインストール(削除)の再確認で 「Remove」(削除)をクリック

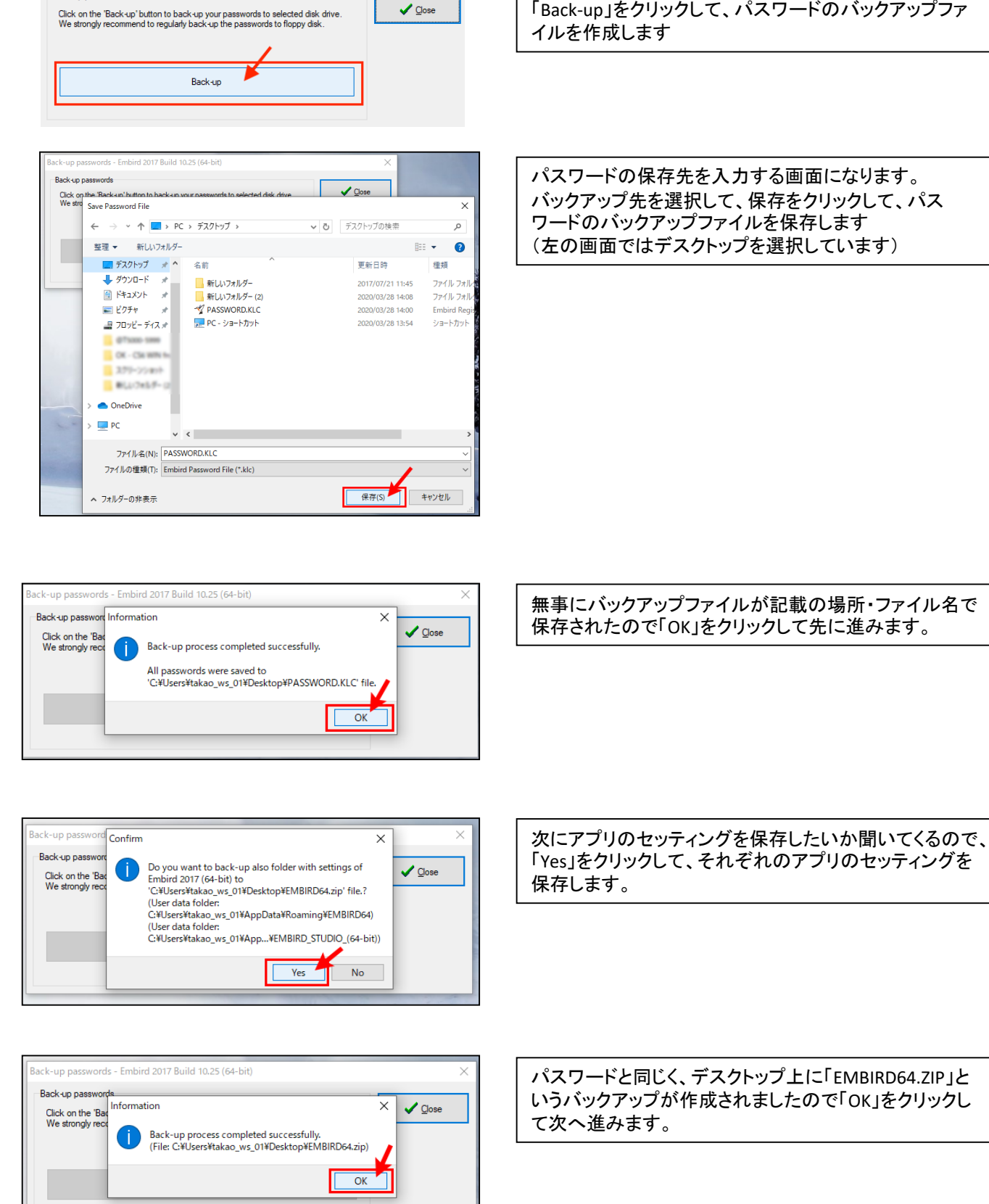

Back-up passwords - Embird 2017 Build 10.25 (64-bit)

Back-up passwords

## Balarad Japan / Embird2020

旧バージョンのパスワードを保存するかを聞いてきます。 「Back-up」をクリックして、パスワードのバックアップファ

3

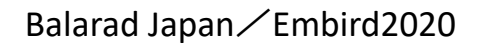

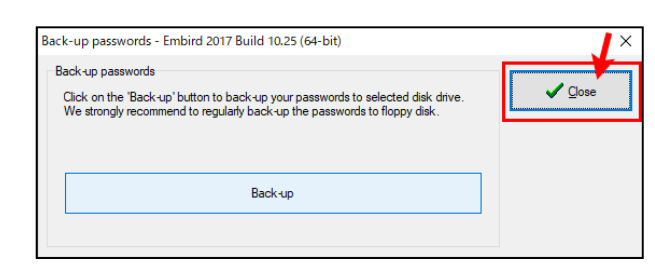

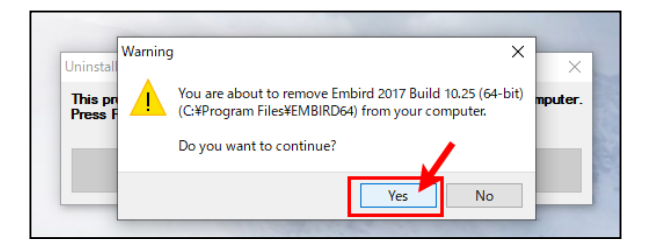

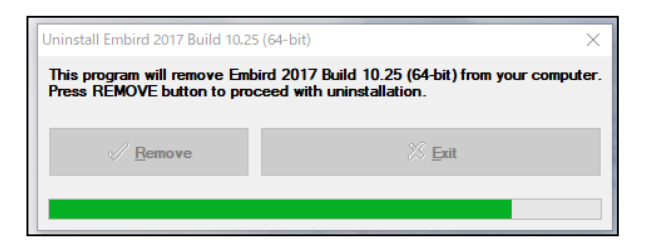

| バックアップがここまでに完了しているので、 | 今回は |
|-----------------------|-----|
| 「Close」をクリックして先へ進みます。 |     |

注意!

新しいEmbirdをインストールする前に、既にインストール されている古いバージョンを削除していいか聞いてくる ので「Yes」をクリックして旧バージョンを削除します。

旧バージョンをアンインストール中(削除中)

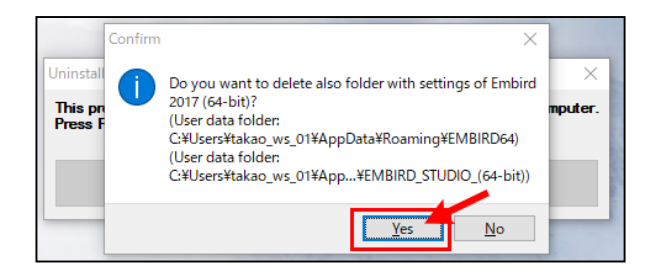

セッティングが保存されているフォルダーを削除してい いか聞いてくるので、「Yes」をクリックするとセッティング が削除されます。 Noをクリックするとセッティングがそのまま残ります。

| Uninstal Warning   | ××      |              |
|--------------------|---------|--------------|
| This pr<br>Press F | mputer. | and a second |
|                    | Yes No  | S.C.         |

再確認ですので「Yes」をクリック

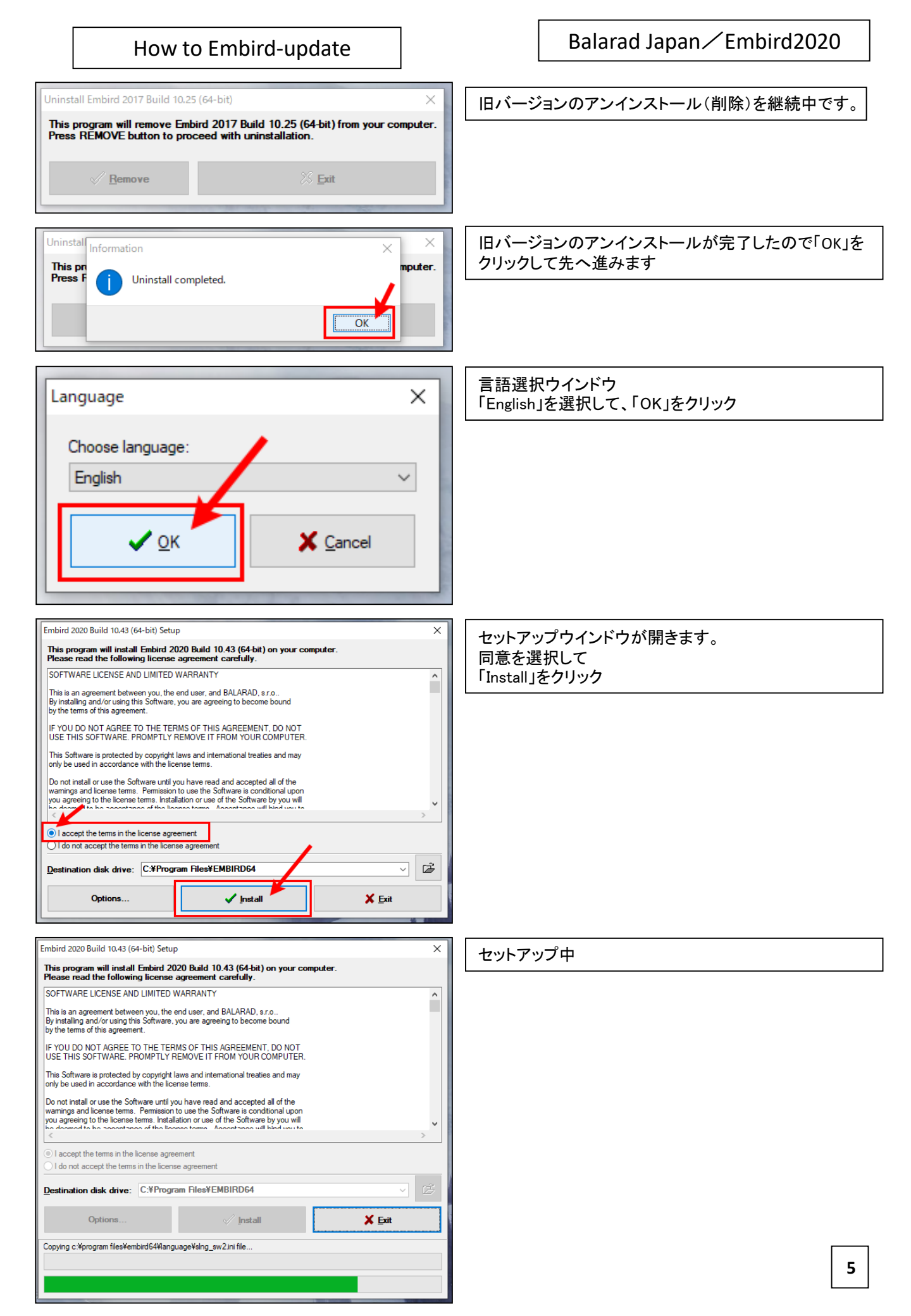

| Embird 2020 Build 10.43 (64-bit) Setup                                                                                                    | ΓΟΚ ιδρυνο      |
|----------------------------------------------------------------------------------------------------|-----------------|
| This program will install Embird 2020 Build 10.43 (64-bit) on your computer.<br>Please read the following license agreement carefully.                                              | インストールは、完了しました。 |
| SOFTWARE LICENSE AND LIMITED WARRANTY                                                                                                    |                 |
| This is an agreement between you, the end user, and BALARAD, s.r.o<br>By installing and/or using this Software, you are agreeing to become bound<br>by the terms of this agreement. |                 |
| IF YOU DO NOT AGREET TO THE TERMS OF THIS ASSESSMENT OF NOT<br>USE THIS SOFTWAF Information X                                                                                       |                 |
| This Software is protect<br>only be used in accord<br>Click on Embird 2020 Build 10.43 (64-bit) icon to run it.                                                                     |                 |
| wamings and license t<br>you agreeing to the lic<br>be depend to be seen                                                                                                    | -               |
| ◎ I accept the terms in the license agreement ○ I do not accept the terms in the license agreement                                                                                  |                 |
| Destination disk drive: C*Program Files¥EMBIRD64                                                                                                    |                 |
| Options 🗸 Install 🗶 Exit                                                                                                    | 1               |
|                                                                                                    |                 |

| [      | 4                                                                                                    |                               |                   |            |
|--------|----------------------------------------------------------------------------------------------------|-------------------------------|-------------------|------------|
|        | 🌱 Embird 2020 Manager (64-bit) - Unregistered copy                                                                                                    | _                             |                   |            |
|        | Middle Panel Right Panel Color Palette Options Editor Commander Cloud                                                                                                    | eXplorer U                    | timate Box+       |            |
|        |                                                                                                    | e C                           | € 📼               |            |
|        | 1 3 5 7 9 8 6 5 6 1 K K H 0 0 5 2 4 6 6 0 8 0 F H Y L N P R T                                                                                                    |                               | Ē                 | 68         |
|        | 4 P                                                                                                    |                               | ·                 |            |
|        |                                                                                                    |                               |                   |            |
| Inform | ition                                                                                                    |                               |                   | ×          |
| (      | Unregistered copy of Embird 2020 Build 10.43 (64-bit) has expired. Please purchase<br>site http://www.embird.net. Otherwise you will be able to process Embird Free Desi<br>Code: 000C | and register thi<br>gns only. | s software at our | web        |
|        |                                                                                                    |                               |                   | SIL AL     |
|        |                                                                                                    |                               |                   | <b>FTT</b> |
|        | Normal / 1:1 Normal / Staches / INF                                                                                                    |                               |                   | 24         |

Embirdソフトが立ち上がります。 「Continue」(続ける)をクリック

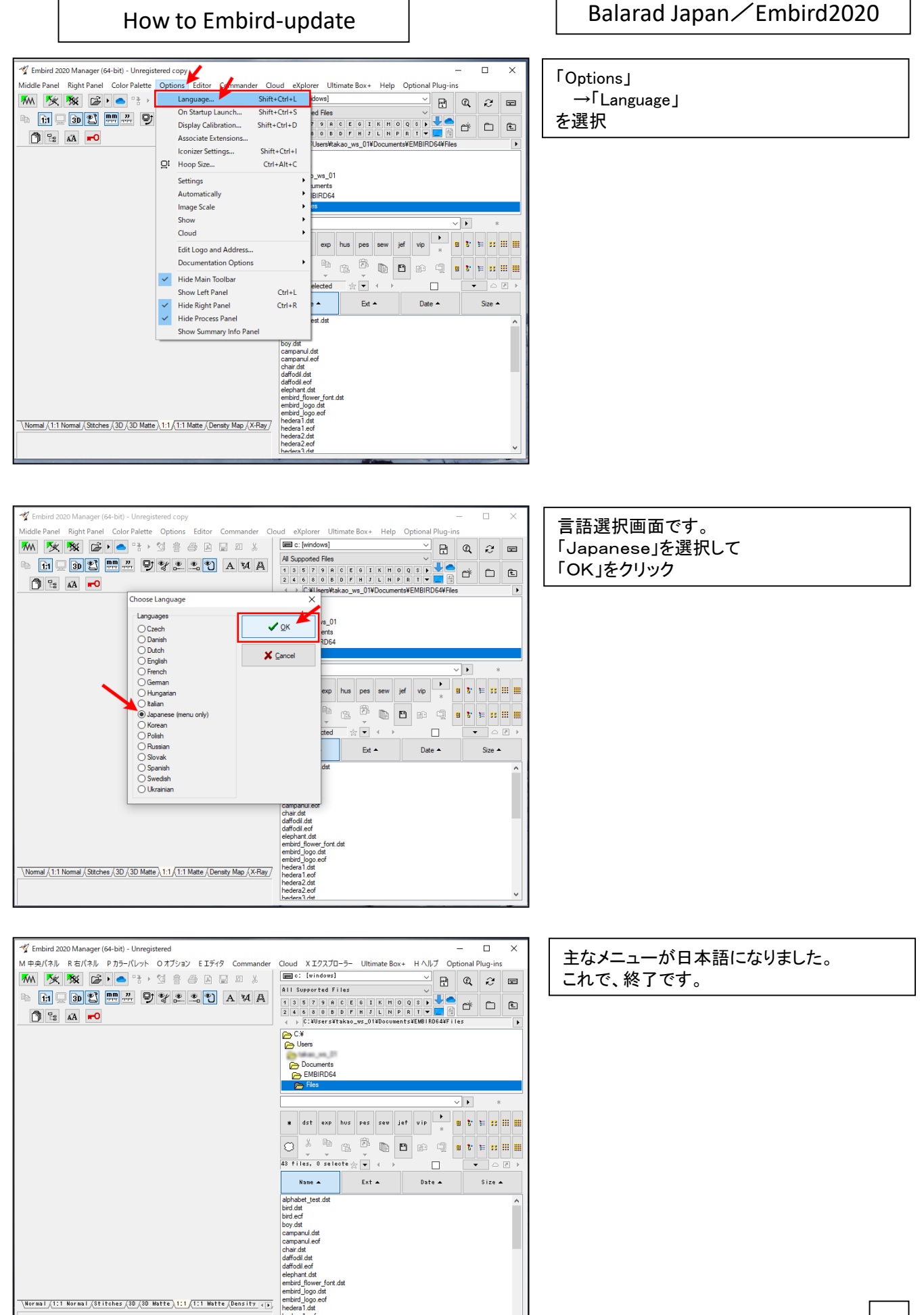

hedera1.eof hedera2.dst 7